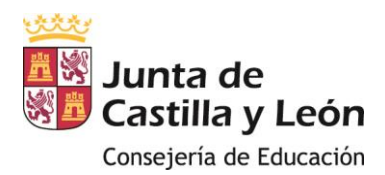

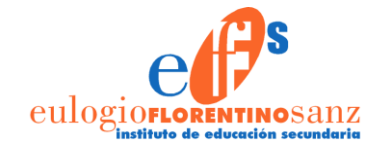

# Tutorial para la expedición del título de Bachillerato

Para tramitar la expedición del título de Bachillerato/Técnico de Formación Profesional, es necesario pagar las tasas correspondientes a través del modelo 046. A continuación, se detallan los pasos a seguir para rellenar dicho modelo:

## 1. Acceder al modelo 046 a través del siguiente enlace

https://tributos.jcyl.es/web/jcyl/Tributos/es/Plantilla100/1284270174781/ / /

# ACCESO AL MODELO 046

Modelo 046 on line. Acceso sin certificado. Esta modalidad permite:

- Realizar el pago del modelo 046 con tarjeta de débito o crédito de cualquier entidad financiera con TPV virtual.
- Imprimir el modelo cumplimentado para efectuar el pago presencial mediante ingreso a través de entidad colaboradora o en la cuenta restringida determinada por el centro gestor.
- Este acceso puede realizarse mediante Internet Explorer (en sus versiones 8 a 11), Google Chrome, Opera, Mozilla Firefox o Microsoft Edge.
  Pinchar en el enlace
  Acceso al Modelo 046 on line sin certificado.
  - Requisitos técnicos (1.345 kbytes)
  - 🗏 🖳 Instrucciones de cumplimentación 046. Acceso sin certificado (832 kbytes) 🛃

## 2. Rellenar el modelo 046

Apartado "Declarante/Sujeto Pasivo": Cumplimentar datos que correspondan.

## Apartado "Datos Específicos":

- Fecha de devengo: Indicar fecha del abono de las tasas
- Centro Gestor: (Menú Desplegable) Seleccionar "CONSEJERÍA DE EDUCACIÓN"
- Órgano Gestor: "DIRECCIÓN PROVINCIAL DE EDUCACIÓN"
- Seleccionar Tasa/Precios Públicos: (Menú desplegable): Seleccionar las siguientes opciones:
  - Tasa de expedición de títulos y certificados y por la realización de pruebas en el ámbito de las enseñanzas no Universitarias.
  - Expedición de títulos y certificados
  - Elegir el título que corresponda:
    - Título de Bachillerato (Todas las modalidades)
    - Título de Técnico Superior de Formación Profesional.
    - Título de Técnico de Formación Profesional.

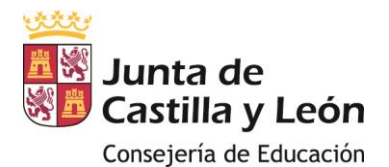

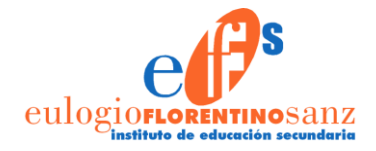

| Declarante / Sujeto Pasivo                                                                                                    | 1                                                               |
|----------------------------------------------------------------------------------------------------|-----------------------------------------------------------------|
| NIF <sup>o</sup> z Apellidos y nombre o razón social <sup>o</sup> : Tif:                                                                                                    | Datos personales                                                |
| Dirección*: Elja tipo de vía V No*: Portal: Escalera: Piso:                                                                                                    | ~                                                               |
| Puerta: Provincia <sup>x</sup> : Elja la provincia V Nunicipio <sup>x</sup> : Elja el municipio V Cod.Postal <sup>a</sup> :                                                                                                    |                                                                 |
| Datos específicos 🖨 Indicar la fecha de pago 🔒 Seleccionar "Consejería de Educación"                                                                                                    |                                                                 |
| Fecha de devengo*; / / @ Provincia en la que radica el Órgano Gestor*; ÁVILA 👻                                                                                                    |                                                                 |
| Centro Gestor*: CONSEJERÍA DE EDUCACIÓN 👻 Código Territorial:                                                                                                    |                                                                 |
| Organo Gastor: DIRECCIÓN PROVINCIAL DE EDUCACIÓN                                                                                                    |                                                                 |
| Taxa/Precio Público*:      Taxa O Precio Público     Indicar "Dirección Provincial de Educación de Ávila"                                                                                                    |                                                                 |
| Seleccionar Tasa/Precio Público" Seleccionar "Tasa/Precio Público"                                                                                                    | 0                                                               |
| 307.2.0 Tasa por la expedición de títulos y certificados y por la realización de pruebas en el ámbito de las enseñanzas no     mismañanias.                                                                                           | Seleccionar "Tasa por la expedición de títulos"                 |
| Expedición de títulos y certificados.     Titulo de Bachiller (todas las modalidades).     Sele                                                                                                    | ccionar la titulación que corresponda:                          |
| <ul> <li>Título de Técnico Superior da Formación Profesional, de Artes Plásticas y Diseño, de Técnico Depórtivo Superior título<br/>profesional de Música o título profesional de Danza</li> </ul>                                    | nilerato, Tecnico Superior de<br>nación Profesional, Técnico de |
| <ul> <li>Título de Técnico de Pormación Profesional, de Artes Plásticas y Diseño, de Técnico Deportivo o Certificado de nivel avanzado<br/>de Idiomas</li> </ul>                                                                      | nación Profesional                                              |
| <ul> <li>Título Superior de Núsica, de Arte Dramético, de Artes Plásticas (Vidrio y Cerámica), de Diseño, o de Conservación y<br/>Restauración de Bienes Culturales y título de Master de Enseñances Artisticas Eucoriones</li> </ul> |                                                                 |
| <ul> <li>Certificado de Aptitud del Ciclo Superior del Primer Nivel de Enseñanzas Especializadas de Idiomas</li> <li>Certificado nivel intermedio de Idiomas</li> </ul>                                                               |                                                                 |
| Certificado nivel básico de Idiomas     Expedición de devilacións en causas imputables al interesado                                                                                                    |                                                                 |
| Control of the contractor per causes imposibles a metricated     Certificade invel C1 de Idiomes                                                                                                    |                                                                 |
| El 307.2.5 Tasa por la evaluación o emisión de informes previos a la contratación de determinadas modalidades de personal docente e                                                                                                   |                                                                 |
| mvestgaeor por parte de las Universidades.                                                                                                    |                                                                 |

| Datos específicos                                         |                         |                                                         |
|-----------------------------------------------------------|-------------------------|---------------------------------------------------------|
| Fecha de devengo*:                                        |                         | Provincia en la que radica el Órgano Cestor*: ÁVILA 🗸 🗸 |
| Centro Gestor*:                                           | CONSEJERÍA DE EDUCACIÓN | ✓ Código Territorial: ED0501                            |
| Órgano Gestor: DIRECCIÓN PROVINCIAL DE EDUCACIÓN DE ÁVILA |                         |                                                         |
| Tasa/Precio Público*:                                     | 🖲 Tasa 🔿 Precio Público |                                                         |
| Seleccionar Tasa/Precio Público* 307.2.0                  |                         |                                                         |

# Apartado "Detalles de la liquidación":

- Denominación de la Tasa/Precio Público: Aparecerá directamente las opciones seleccionadas en el apartado anterior
- Descripción del servicio solicitado:

Escribir:

"EXPEDICIÓN DEL TÍTULO DE BACHILLERATO DE (indicar modalidad cursada) o "EXPEDICIÓN DEL TÍTULO DE TÉCNICO SUPERIOR DE (indicar el ciclo cursado) o "EXPEDICIÓN DEL TÍTULO DE TÉCNICO SUPERIOR DE (indicar ciclo Gr. Medio cursado)

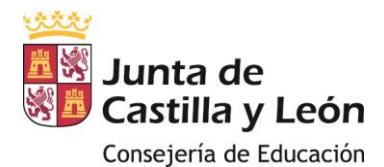

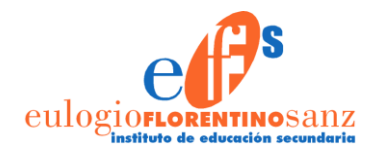

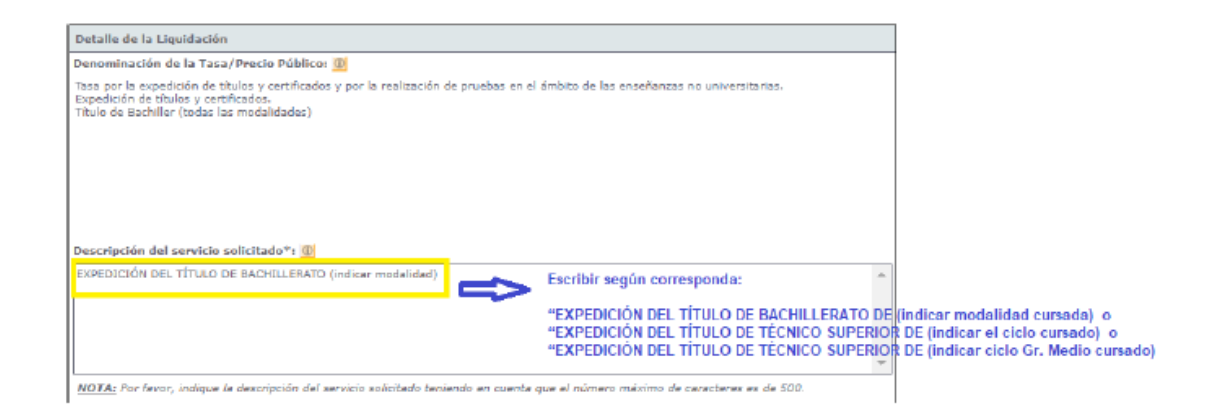

**Apartado "Beneficios Fiscales":** Si existe derecho a ello, en la pestaña "Bonificaciones" o "Exenciones" seleccionar en el menú desplegable la opción que corresponda.

(Están exentas del pago de la tasa Familias Numerosas de Categoría Especial, los sujetos pasivos que presenten una discapacidad reconocida igual o superior al 33% y las personas que hayan sufrido daños como consecuencia de actividad terrorista. Tendrán bonificación del 50% las Familias Numerosas de categoría general)

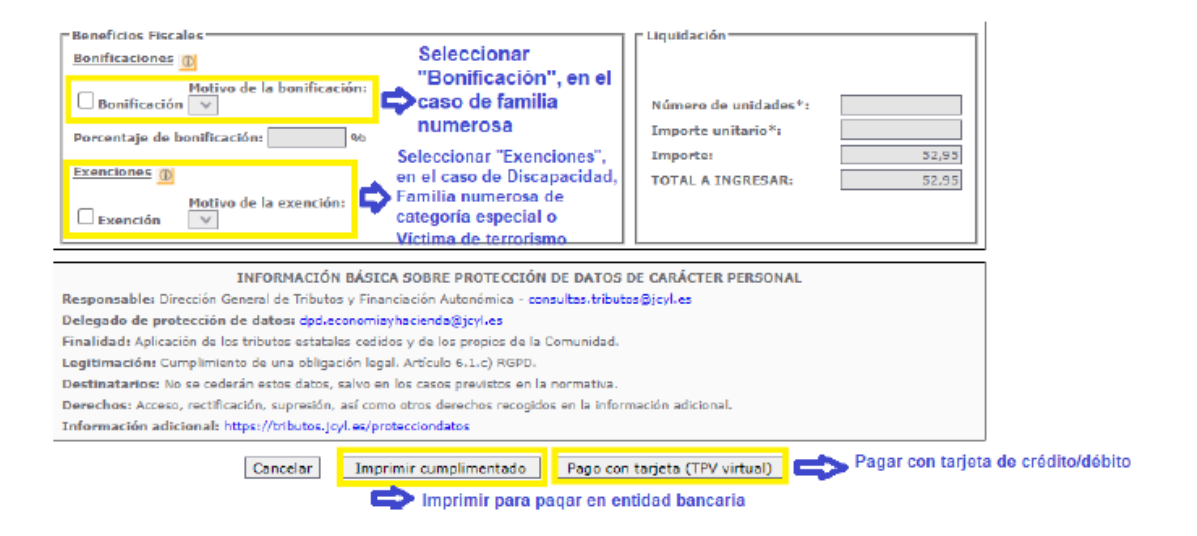

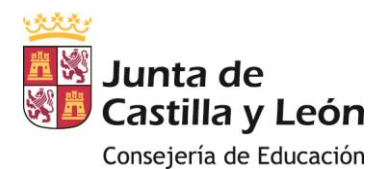

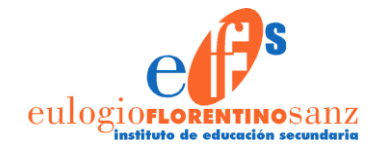

- 3. ¿Cómo y dónde efectuar el pago de la tasa?
- En BANKIA ingresando el importe de la tasa en la cuenta de la D.P. de Educación: ES79- 2038-7725-21-6400015026
- Pago con Tarjeta (TPV Virtual)
- > Telemático con certificado(es necesario DNI electrónico o certificado digital)

**RECUERDE:** Antes de imprimir el modelo, deberá comprobarse que el importe que figura en el apartado "Total a Ingresar" sea el correcto. El alumno/a una vez firmados los impresos y abonada la cantidad de la tasa entregará toda la documentación, debidamente cumplimentada, incluidas copias de autoliquidación en la secretaría del Centro, para formalizar la solicitud del Título.

## iiIMPORTANTE!!

El modelo 046 no se puede llevar al banco para el pago de las tasas antes de la fecha del Acta de Evaluación del curso en el que está matriculado el alumno. Preguntar al profesor tutor por esta fecha antes de realizar el ingreso en el banco.